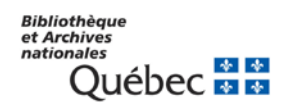

Guide de démarrage

# Emprunter un livre numérique sur un appareil Android

## Sections

- Créer un identifiant Adobe
- Installer et autoriser Bluefire Reader
- Choisir un livre dans la collection
- Emprunter le livre et l'ouvrir dans Bluefire Reader
- Remettre le livre avant l'échéance

## Créer un identifiant Adobe

- 1. Rendez-vous au https://www.adobe.com/fr/account/sign-in.adobedotcom.html
- 2. Cliquez sur **Obtenir un ID Adobe**.

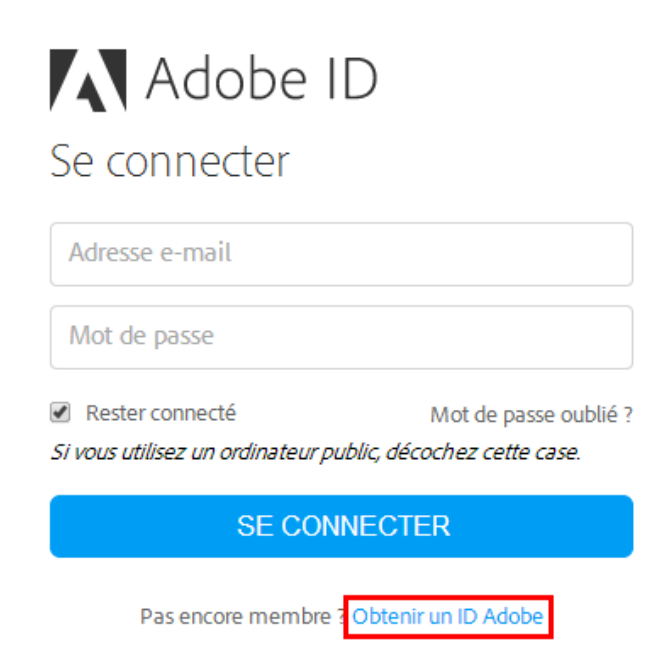

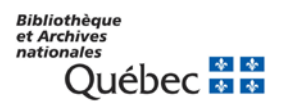

3. Remplissez le formulaire et prenez en note l'adresse électronique et le mot de passe que vous choisirez, puis cliquez sur **S'inscrire.** 

# Adobe ID

### S'inscrire

| Prénom                                                                                   |                                                                                 | Nom |   |       |        |   |
|------------------------------------------------------------------------------------------|---------------------------------------------------------------------------------|-----|---|-------|--------|---|
| Adresse e-mai                                                                            | l                                                                               |     |   |       |        |   |
| Mot de passe                                                                             |                                                                                 |     |   |       |        |   |
| Canada                                                                                   |                                                                                 |     |   |       | *      |   |
| Date de naissance                                                                        |                                                                                 |     |   |       |        |   |
| Jour 🜲                                                                                   | Mois                                                                            |     | * | Année | A<br>V | ? |
| Recevoir des in<br>En savoir plus                                                        | Recevoir des informations sur les produits et services Adobe.<br>En savoir plus |     |   |       |        |   |
| J'ai lu et j'accepte les Conditions d'utilisation et la<br>Politique de confidentialité. |                                                                                 |     |   |       |        |   |
| S'INSCRIRE                                                                               |                                                                                 |     |   |       |        |   |
|                                                                                          |                                                                                 |     |   |       |        | - |

Vous possédez déjà un ID Adobe ? Connectez-vous

Votre identifiant Adobe est l'adresse électronique que vous avez inscrite dans le formulaire. N'oubliez pas de le prendre en note ainsi que le mot de passe que vous choisirez : ces renseignements seront nécessaires pour configurer tous les logiciels et les appareils que vous utiliserez pour lire des livres numériques.

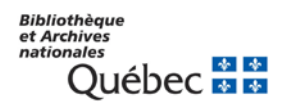

## Installer et autoriser Bluefire Reader

1. À partir de l'écran d'accueil de votre tablette, allez dans le **Google Play Store**.

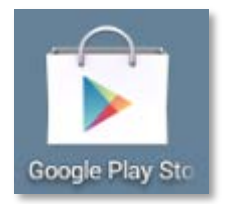

2. Appuyez sur la loupe située dans le coin supérieur droit de l'écran et cherchez **Bluefire Reader.** Sélectionnez le premier résultat dans la liste.

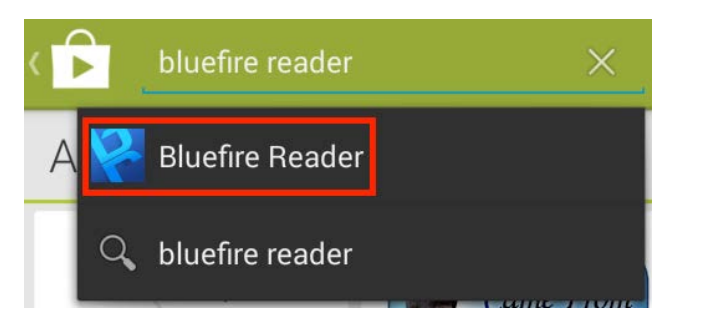

3. Tapez sur le bouton Installer.

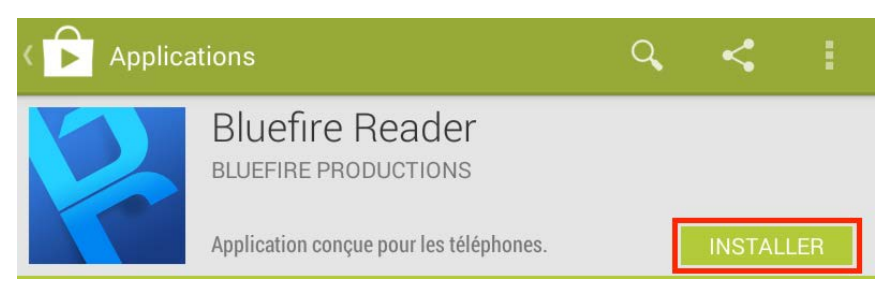

4. Appuyez sur **Accepter** pour autoriser l'installation de l'application. L'installation peut prendre quelques minutes.

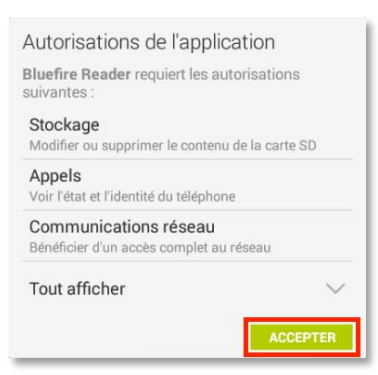

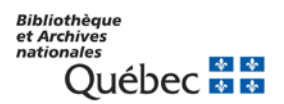

5. Une fois l'installation complétée, appuyez sur **Ouvrir** pour démarrer l'application.

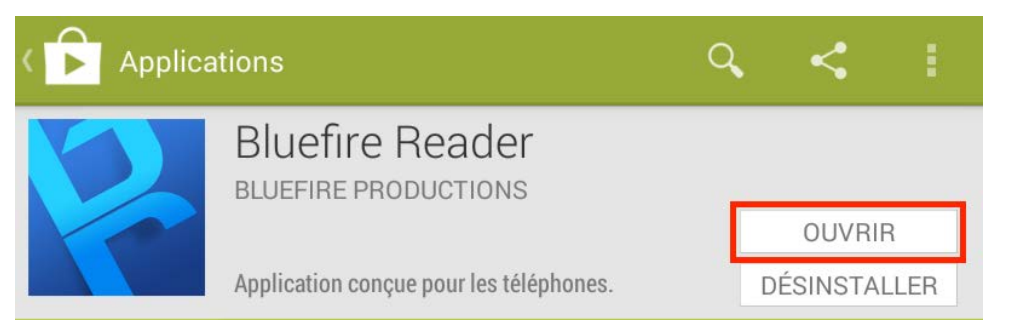

6. À l'ouverture de l'application, inscrivez l'identifiant Adobe (l'adresse électronique) et le mot de passe choisis lors de la création de votre identifiant, puis appuyez sur **Autoriser**.

| Autoriser ce matériel ayant l'id Ad<br>DRM- et synchroniser l | bluerine<br>obe ID à lire les eBooks protégés par le gestionnaire des droits Adobe<br>a dernière page que vous avez lue entre les périphériques.<br><u>Créez gratuitement un ID Adobe.</u> |
|---------------------------------------------------------------|----------------------------------------------------------------------------------------------------|
| @                                                             |                                                                                                    |
| •••••                                                         |                                                                                                    |
| Oui, j'ai lu et j'accepte le Contrat d                        | e licence et la Politique de confidentialité. <u>Appuyez ici pour passer en</u><br>revue.<br>Autoriser                                                                                     |
|                                                               | Plus tard                                                                                                    |
|                                                               | Besoin d'aide avec Adobe ID?                                                                                                    |

Votre appareil est désormais configuré pour la lecture de livres numériques. Vous n'aurez pas à refaire les étapes précédentes.

## Choisir un livre numérique dans la collection

La collection de livres numériques de BAnQ est composée de plusieurs ressources qui offrent chacune des types de livres numériques différents.

Si vous désirez consulter un titre précis dans notre collection, la meilleure façon de le trouver est **d'effectuer une recherche dans le catalogue Iris** : vous le chercherez ainsi dans toutes les ressources qui diffusent des livres numériques.

Si vous n'avez pas de titre précis en tête et que vous désirez plutôt bouquiner, nous vous suggérerons de **parcourir les portails** des ressources qui vous intéressent.

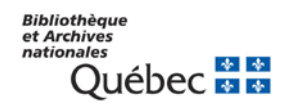

### Chercher dans le catalogue Iris

- 1. Allez à la section <u>Livres numériques</u> du portail de BAnQ.
- 2. Dans la boîte de recherche, inscrivez des mots d'un titre, un nom d'auteur ou un sujet, ou encore une combinaison de ces termes.

Par exemple, écrivez « vif désir Villers » pour trouver *Le vif désir de durer* de Marie-Éva de Villers. Cliquez sur **Chercher**.

| Livres numériques          |      |          |                 |                 |
|----------------------------|------|----------|-----------------|-----------------|
| Cherchez dans le catalogue | Iris |          |                 |                 |
| vif désir Villers          |      | Chercher | Tous les romans | Tous les livres |

La recherche dans le catalogue Iris parcourt toutes les ressources de livres numériques présentes sur le portail de BAnQ (celles offrant l'emprunt et d'autres qui offrent notamment la lecture en ligne, ou *streaming*).

Par ailleurs, un simple clic à droite du bouton Chercher permet d'obtenir la liste de **tous** les romans ou de **tous les livres** répertoriés dans le catalogue Iris.

3. Dans la liste, cliquez sur le **titre** du livre recherché.

|                                        | Catal                                               | ogue Ir                           | is                                                         |                                | BIBLIOT                             | HÈQUE<br>ONALES | ET ARCHIVES<br>DU QUÉBEC |
|----------------------------------------|-----------------------------------------------------|-----------------------------------|------------------------------------------------------------|--------------------------------|-------------------------------------|-----------------|--------------------------|
| RAFFIN                                 | Recherche simple                                    | Recherche avancée<br>Recherche si | Recherche alphabétique<br>imple                            | Historique de recherche        | Mon panier                          | ? <u>Alde</u>   | Mon dossier              |
| Dispon<br>En ligne                     | nibilité 🗖                                          | En cours (ar<br>((C               | ny=vif désir Villers) ET ((T<br>DFF=f) or (OFF=s))) not R  | ypeOfDocumentFacet=Li<br>ELB=m | vres_numeriqu                       | es) not         | Modifier                 |
| Type d<br>Livres n<br>Ressou<br>Langue | e document  umériques (1) irces électroniques (1) e | Pertinence (plus                  | pertinent)                                                 | @ Eo                           | voyer la liste<br>te la norme réell | ear j           | Page 1                   |
| Français<br>Sujet<br>Français          | s (1)<br>s (Langue) (1)                             | Livres                            | lers, Marie-Eva de, 1945-<br>Intréal : Québec Amérique, co | p. 2005                        |                                     |                 | WY Alouter au panier     |
| Public<br>Adultes                      | (1)                                                 | numériques                        |                                                            |                                |                                     |                 | Page 1                   |

4. Dans la notice, cliquez sur le lien de la zone Localisation électronique et accès.

Ce lien conduit à la ressource qui diffuse le livre choisi. Dans l'exemple ci-dessous, il s'agit de PRETNUMERIQUE.CA.

| Cat                                                                                                    | alogue Ir                              | is                                                                                                    |                                                                                                    | BIBLIOTH<br>NATIC                                                                                                    | IÈQUE E<br>NALES I | T ARCHIVES<br>DU QUÉBEC                   |
|----------------------------------------------------------------------------------------------------|----------------------------------------|----------------------------------------------------------------------------------------------------|----------------------------------------------------------------------------------------------------|----------------------------------------------------------------------------------------------------|--------------------|-------------------------------------------|
| Recherche si                                                                                                    | Recherche avancée                      | Recherche alphabétiq                                                                                                    | ue Historique de recherche                                                                                                    | Mon panier                                                                                                    | ? <u>Aide</u> (    | Mon dossier                               |
| Disponibilité<br>En ligne (1)                                                                                                    | En cours (a                            | ny=vif désir Villers) ET<br>OFF=f) or (OFF=s))) n                                                                                 | ((TypeOfDocumentFacet=Li<br>of RELB=m                                                                                                    | vres_numerique                                                                                                    | s) not             | Modifier                                  |
| Type de document<br>Livres numériques (1)<br>Ressources électronique                                                                                               | AFFICHAGE BREF<br>Retourner à la liste | des résultats                                                                                                    |                                                                                                    |                                                                                                    |                    | Document : 1                              |
| Langue<br>Français (1)<br>Sujet<br>Français (Langue) (1)<br>Public<br>Adultes (1)<br>Année<br>2005 (1)<br>Contenu<br>Livres électroniques (1)<br>Auteur / Créateur |                                        | Titre Le v<br>élec<br>du f<br>Auteur Villez<br>Éditeur Moni<br>Description 1 res<br>Sujets Eran<br>[20]<br>Eran<br>Eran<br>Idioti | if désir de durer [ressour<br>tronique] : illustration de<br>rançais québécois / Marie<br>s. Marie-Éva de. 1945-[52]<br>réal : Québec Amérique. co<br>issource en ligne (347 p.) : ill<br>çais (Langue)Québec (Pro<br>cais (Langue)Québec (Pro<br>cais (Langue)Francophoni<br>çais (Langue)Francophoni<br>çais (Langue)Québec (Pro<br>smes.[93] | rce<br>la norme réelle<br>-Éva de Villers<br>-2005 (2582)<br>en coul.<br>wince).[1023]<br>wince)Usage<br>ieUsage [3] | 画 impri<br>读 Ajou  | mer la cote<br>der au panier<br>hage long |
| Villers, Marie-Èva de, 194<br>(1)<br>Aspect géographique<br>Francophonie (1)                                                                                       | 5-                                     | Localisation élec<br>Accès par PRETI<br>Cliquer ici pour ai                                                                       | tronique et accès<br>IUMERIQUE CA (format PDF<br>céder au(x) document(s)                                                                                                    | נ                                                                                                    |                    |                                           |

5. Vous devez être abonné à BAnQ pour emprunter un livre numérique. Entrez votre numéro de client à 8 chiffres et votre mot de passe, ou abonnez-vous si ce n'est déjà fait.

| ogue Iris                                                                                                    | BIBLIOTHÈQUE ET ARCHIVES<br>NATIONALES DU QUÉBEC |
|----------------------------------------------------------------------------------------------------|--------------------------------------------------|
| Mon dossier > Pour accéder à votre dossier<br>Pour accéder à votre dossier                                           |                                                  |
| Entrez le numéro de client (8 chiffres) et le mot de<br>passe liés à votre dossier.<br>Numèro de client (8 chiffres) | Vous n'êtes pas abonné?<br>Comment s'abonner?    |
| Connexion Mot de passe perdu?                                                                                        | Inscrivez-vous aux services à distance           |
|                                                                                                    | A propos de la securite                          |

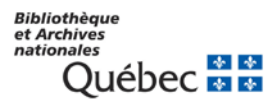

6. Lisez les conditions d'utilisation et cliquez sur J'accepte.

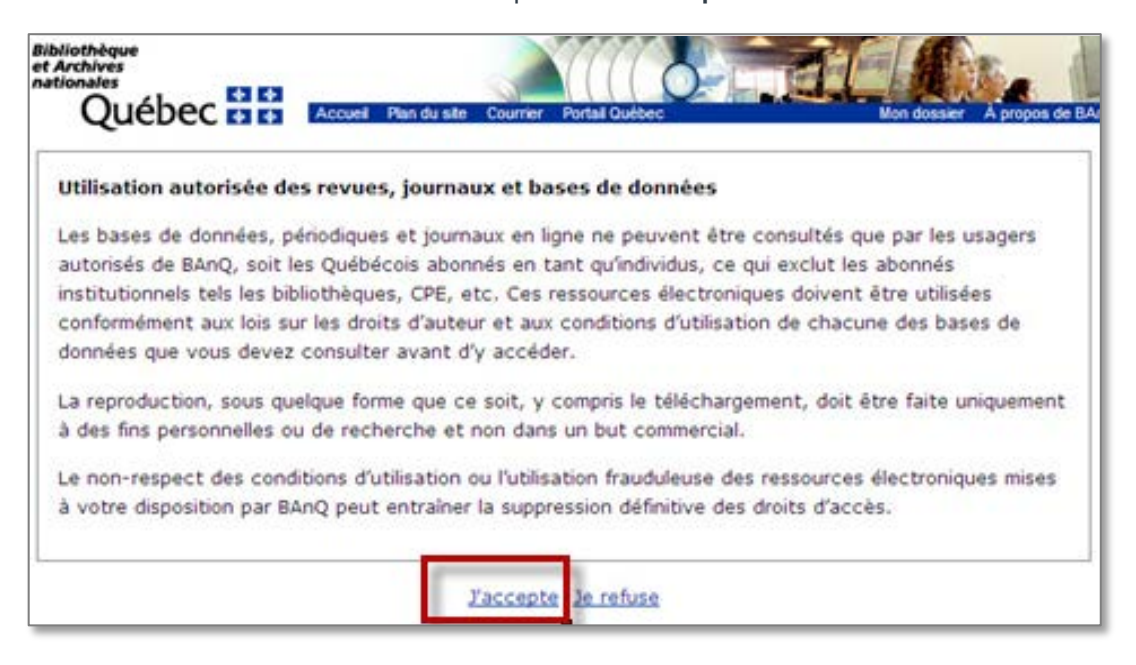

7. Voici la fiche du livre dans la ressource PRETNUMERIQUE.CA : le bouton **Emprunter** permet d'effectuer l'emprunt (c'est-à-dire le téléchargement).

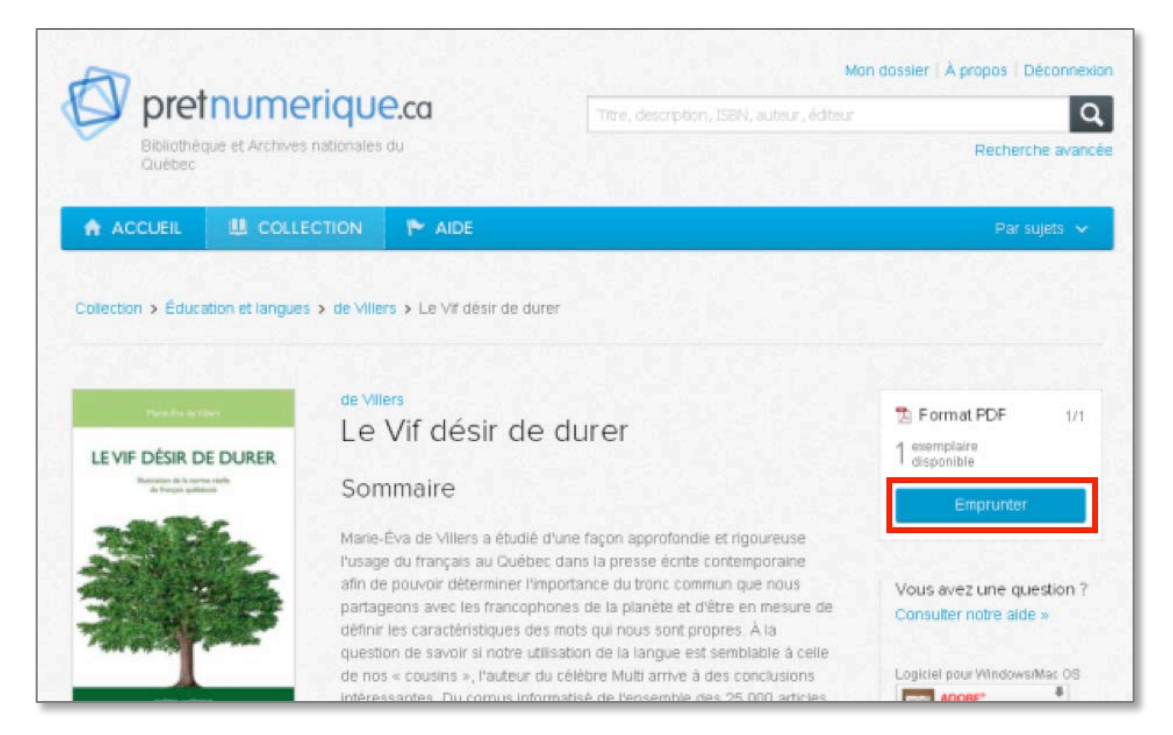

#### Quelques variations selon la ressource et selon votre appareil

Les livres numériques des différents fournisseurs sont répertoriés dans le catalogue Iris et l'emprunt se fait sur la plateforme du fournisseur. Ceci explique pourquoi la procédure d'emprunt, quoique similaire, varie quelque peu en fonction de la ressource d'où provient le livre choisi, chaque fournisseur offrant sa propre plateforme de diffusion.

Pour en savoir plus sur la procédure d'emprunt propre à chaque ressource, consultez l'aide en ligne de la ressource.

#### Parcourir un portail de livres électroniques

Chaque ressource offrant l'emprunt de livres numériques possède son propre portail qui vous permet de naviguer dans ses collections, de chercher des livres par genre ou par sujet, ou encore de connaître les nouveautés ou les livres en demande.

Ces portails, à la présentation soignée, sont tout indiqués si vous ne cherchez pas un titre en particulier mais que vous désirez explorer la collection ou emprunter un livre au hasard de vos découvertes.

#### Portails permettant l'emprunt de livres numériques

| pretnumerique.ca | PRETNUMERIQUE.CA est un portail de prêt de livres<br>numériques de langue française, principalement québécois.<br>Cette collection comprend des romans et des essais. Des livres<br>jeunesse sont également disponibles. Plusieurs éditeurs y sont<br>représentés, notamment Alire, Alto, Boréal, Septentrion, La<br>courte échelle, Québec Amérique et Transcontinental.<br><u>Accéder à PRETNUMERIQUE.CA</u> |
|------------------|----------------------------------------------------------------------------------------------------|
| NumiLog          | Numilog contient des livres audio et des livres numériques<br>francophones de plusieurs disciplines telles que l'histoire,<br>l'informatique, la science et l'économie, ainsi que des œuvres<br>de littérature classique et contemporaine. Il s'agit<br>principalement de livres d'éditeurs européens.<br><u>Accéder à Numilog</u>                                                                             |

| <b>OverDrive</b> | <b>OverDrive</b> est un portail de prêt de livres numériques et de<br>livres sonores, tous en anglais. Cette collection comprend des<br>classiques littéraires, des grands titres de la littérature<br>américaine, anglaise et canadienne ainsi que des essais variés.<br>OverDrive propose aussi des livres jeunesse.<br><u>Accéder à OverDrive</u> |
|------------------|----------------------------------------------------------------------------------------------------|
| EBSCO            | <b>eBooks on EBSCOhost</b> offre des classiques, des romans<br>contemporains et des essais en français et en anglais.<br><u>Accéder à eBooks on EBSCOhost</u>                                                                                                    |

## Emprunter un livre et l'ouvrir dans Bluefire Reader

La procédure d'emprunt varie quelque peu en fonction de la ressource d'où provient le livre choisi. Dans l'exemple ci-dessous, il s'agit d'un livre de PRETNUMERIQUE.CA.

Pour connaître la procédure d'emprunt propre à la ressource utilisée, consultez l'aide de la ressource.

1. Dans la page des résultats de recherche ou dans la fiche détaillée du livre, appuyez sur le bouton **Emprunter.** 

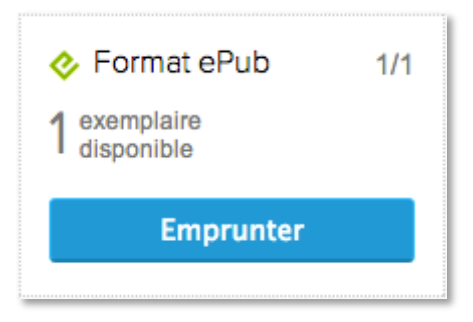

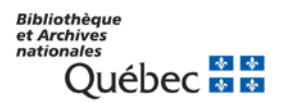

2. Sur la page de confirmation du prêt, cliquez sur le bouton Télécharger.

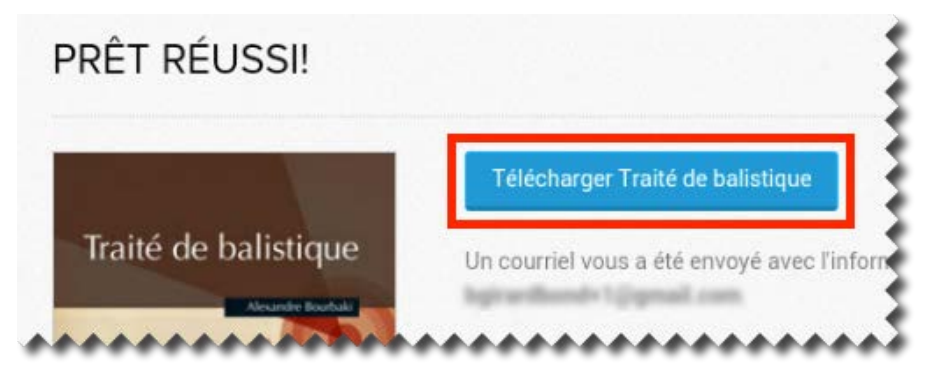

3. Dans la fenêtre « Continuer avec », appuyez sur Sauvegarder à Bluefire Reader

| Continuer avec |        |                     |            |
|----------------|--------|---------------------|------------|
| Aldiko         | Chrome | Mantano Reader Lite | Navigateur |
| Toujours       |        | Une seule           | fois       |

4. Le livre s'ouvrira dans Bluefire Reader. Pour le lire, choisissez **Ouvrir le livre**.

| Téléchargement réussi |                         |                 |  |
|-----------------------|-------------------------|-----------------|--|
| Le livre a été corr   | ectement téléchargé.    |                 |  |
| Fermer                | Aller à la bibliothèque | Ouvrir le livre |  |

Bonne lecture!

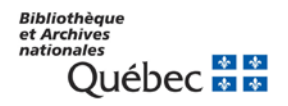

## Remettre le livre avant l'échéance

Le livre numérique sera rendu automatiquement à l'échéance du prêt de 21 jours. Toutefois, remettre un livre avant l'échéance vous permet d'emprunter un autre livre si vous avez atteint le maximum d'emprunts permis dans une ressource.

Une fois rendu, le livre est à nouveau disponible pour une autre personne.

1. Dans votre bibliothèque Bluefire Reader, cliquez sur l'icône de présentation sous forme de liste dans le coin supérieur gauche.

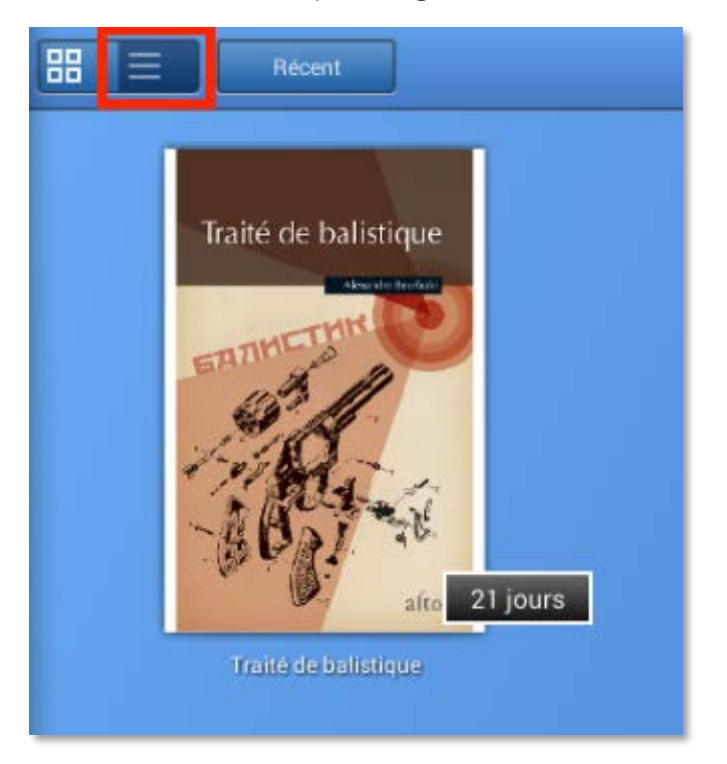

2. À droite du livre que vous désirez retourner, appuyez sur la flèche vers la droite.

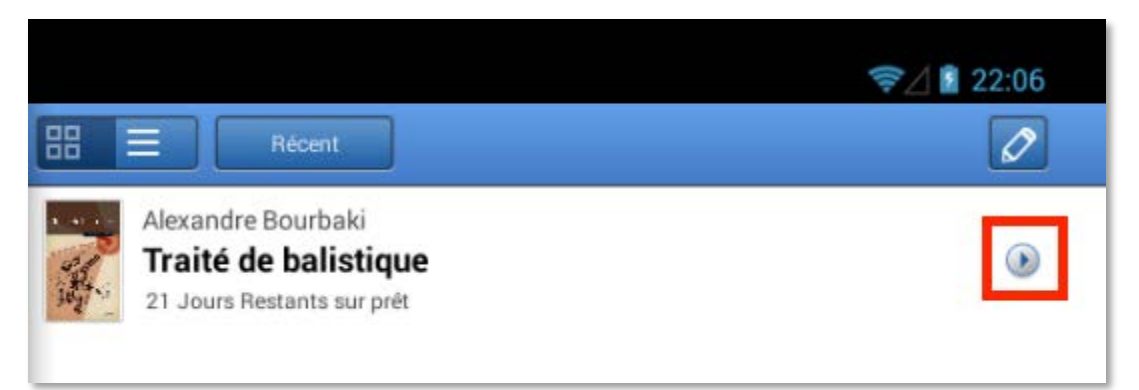

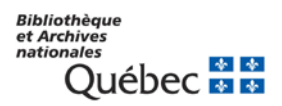

3. Sur la page suivante, appuyez sur Return.

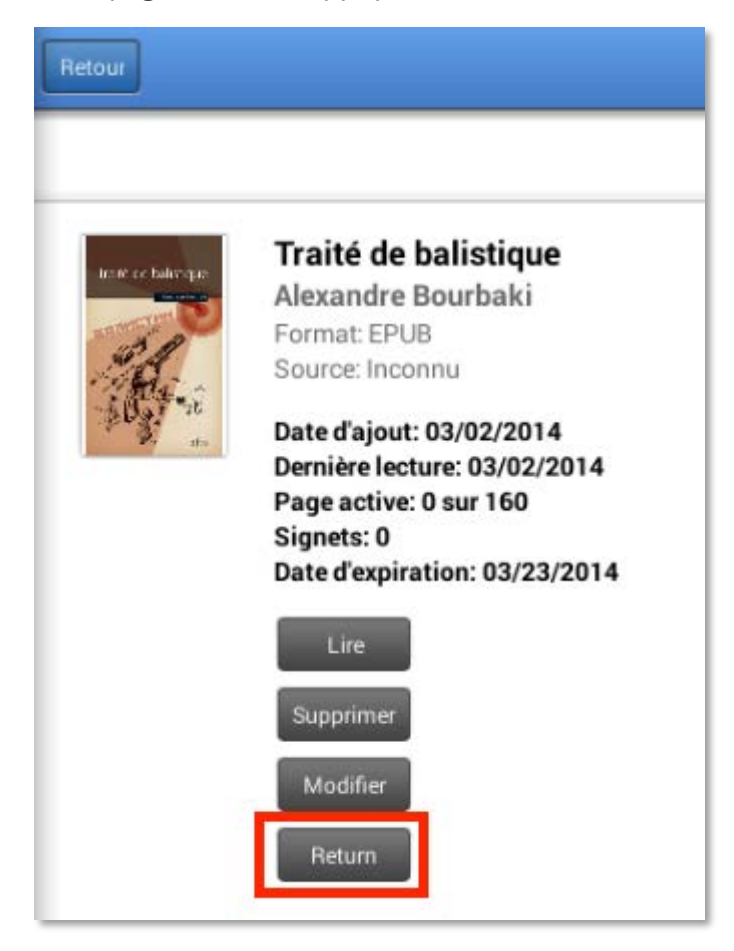

4. Dans quelques minutes, votre retour aura été traité et le livre emprunté disparaîtra de votre dossier.